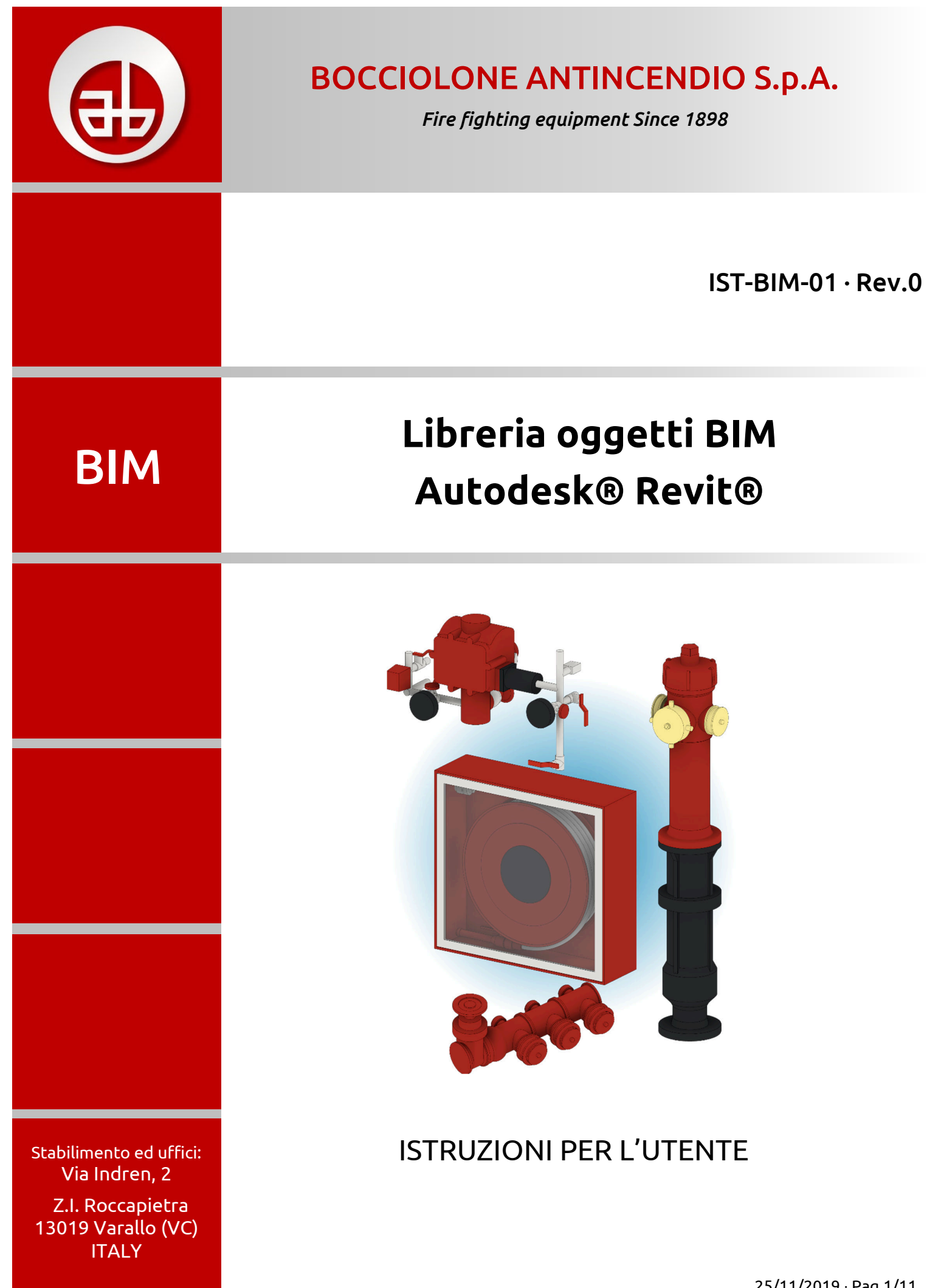

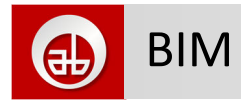

### Sommario

| 1 | Inq  | uadramento normativo                                     | 3  |
|---|------|----------------------------------------------------------|----|
| 2 | For  | mati                                                     | 3  |
| 3 | Salv | vataggio/Archiviazione                                   | 3  |
| 3 | 8.1  | Memorizzare il percorso di ricerca su Revit <sup>®</sup> | 4  |
| 4 | Car  | icare la famiglia nel modello del progetto               | 5  |
| 5 | Pos  | sizionamento nel progetto                                | 7  |
| 6 | Col  | legamento ai sistemi                                     | 8  |
| е | 5.1  | Creazione diametro                                       | 8  |
| 7 | Des  | scrizione delle famiglie                                 | 9  |
| 7 | 7.1  | Geometrie                                                | 9  |
| 7 | 7.2  | Opzioni                                                  | 10 |
| 7 | 7.3  | Dati                                                     | 10 |
| 7 | 7.4  | Sottocategorie                                           | 11 |
| 8 | Dis  | claimer                                                  | 11 |

BIM

# Libreria oggetti BIM per Autodesk<sup>®</sup> Revit<sup>®</sup>

Grazie per aver scaricato i files, in formato Autodesk® Revit®, degli oggetti della nostra produzione.

Le informazioni ed istruzioni contenute nel presente documento non sostituiscono la guida in linea di Autodesk<sup>®</sup> Revit<sup>®</sup> ma vogliono essere solo un riassunto di rapida consultazione per l'immediato utilizzo del materiale fornito.

Non si parlerà quindi specificatamente di BIM ma di come utilizzare gli oggetti (famiglie) Antincendio Bocciolone nei progetti che cercano di perseguire il metodo BIM.

#### 1 Inquadramento normativo

Il "metodo BIM" nella progettazione è ampliamente diffuso all'estero, l'impianto normativo internazionale si basa soprattutto sulle BS e PAS inglesi che sono state parzialmente sostituite dalla nuova ISO 19650.

In Italia viene introdotto ufficialmente dal Codice Appalti tramite il DM 560 del 01 dicembre 2017 (Ministero delle Infrastrutture e dei Trasporti), ma è meglio specificato nei vari capitoli della norma UNI 11337 destinata a diventare il Capitolo Italiano della ISO 19650.

### 2 Formati

I files per Autodesk<sup>®</sup> Revit<sup>®</sup> forniti sono in formato 2016.

La scelta è stata obbligata in quanto il software Revit® non salva in release precedenti.

Se state usando release successive queste aggiorneranno automaticamente i files al primo inserimento.

Gli oggetti utilizzati da Revit<sup>®</sup> sono chiamati "famiglie" ed hanno estensione .Rfa

### 3 Salvataggio/Archiviazione

Scompattare l'archivio compresso, ricevuto o scaricato, nella propria cartella/directory contenente le altre famiglie di Autodesk<sup>®</sup> Revit<sup>®</sup>.

Si **sconsiglia** di salvare i files nelle cartelle delle librerie dell'installazione del software: meglio creare un apposito spazio di archivio con tutte le librerie personali e/o scaricate.

Suggerimento: l'archivio personale della libreria degli oggetti potrebbe essere posizionato su un apposito spazio nel server di rete, sarà così accessibile a tutti gli utilizzatori da un'unica posizione.

Si consiglia di strutturare delle cartelle per serie e di archiviare tutto sotto ad una cartella principale per produttore, in questo modo è favorita la ricerca della singola famiglia/prodotto/macchina.

Nell'immagine, esplora risorse di Windows e le cartelle con le famiglie.

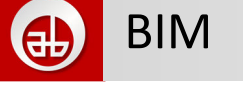

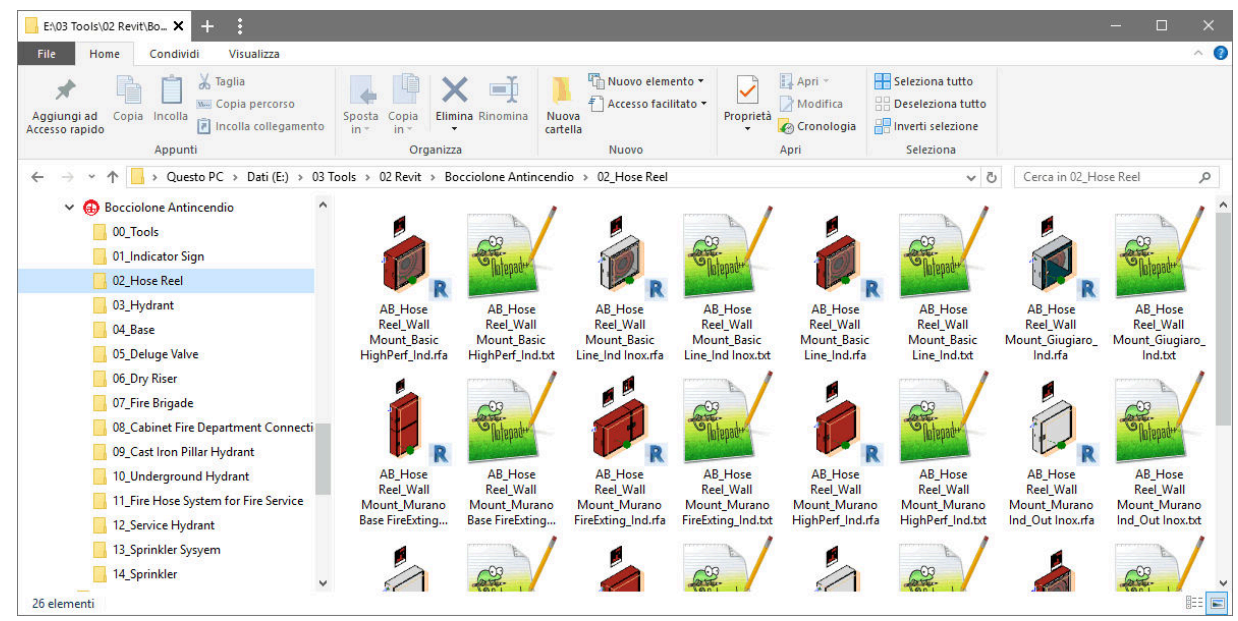

In ogni archivio compresso troviamo il file della famiglia .Rfa da caricare nel progetto e, spesso, un altro file ascii con lo stesso nome della famiglia ma con estensione .Txt

I due files vanno tenuti sempre assieme in quanto le svariate combinazioni dimensionali e prestazionali degli oggetti sono definite appunto nel file di testo.

Attenzione: non cancellare e/o modificare in nessuna maniera il file .Txt pena il non caricamento dei tipi di quella famiglia.

#### 3.1 Memorizzare il percorso di ricerca su Revit®

Per velocizzare la ricerca, e quindi la selezione, della famiglia per il caricamento è opportuno memorizzare il percorso di ricerca, della cartella dove abbiamo salvato le famiglie, su Revit<sup>®</sup>.

Potrebbe essere un percorso specifico sul pc oppure una cartella in un disco o server di rete.

Da una qualsiasi finestra di dialogo per l'apertura o salvataggio di un progetto o di una famiglia, navigare fino alla cartella desiderata > comando **Tools** > selezionare **Add Current Folder to Places** dal menù contestuale...

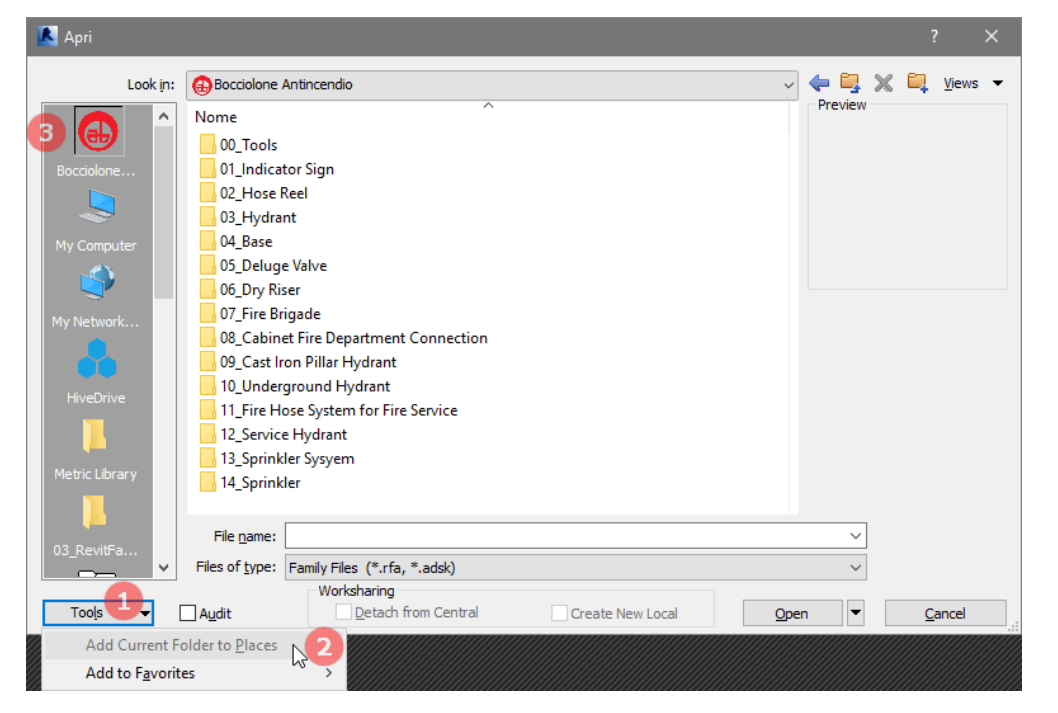

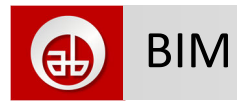

Nel menù laterale di tutte le finestre di dialogo, che aprono o salvano files da Revit<sup>®</sup>, appare ora l'icona della cartella impostata.

Memorizzare un percorso di ricerca è utile ovviamente per tutte le librerie dei vostri oggetti. Impostare o meno il percorso non pregiudica il funzionamento delle famiglie.

# 4 Caricare la famiglia nel modello del progetto

È possibile trascinare direttamente da gestione risorse di Windows la famiglia .RFA nel progetto aperto o corrente. Si sconsiglia però questa tecnica in quanto nella famiglia è definito solamente un unico tipo e quindi si perderebbero le altre definizioni contenute nel catalogo dei tipi eventualmente presente.

Usare invece il comando **Load Family** che si trova nella scheda **Insert**, gruppo **Load from Library**, dopo aver selezionato il file .Rfa e confermato con **Open** appare una finestra di dialogo dove poter effettuare una scelta dei tipi da caricare.

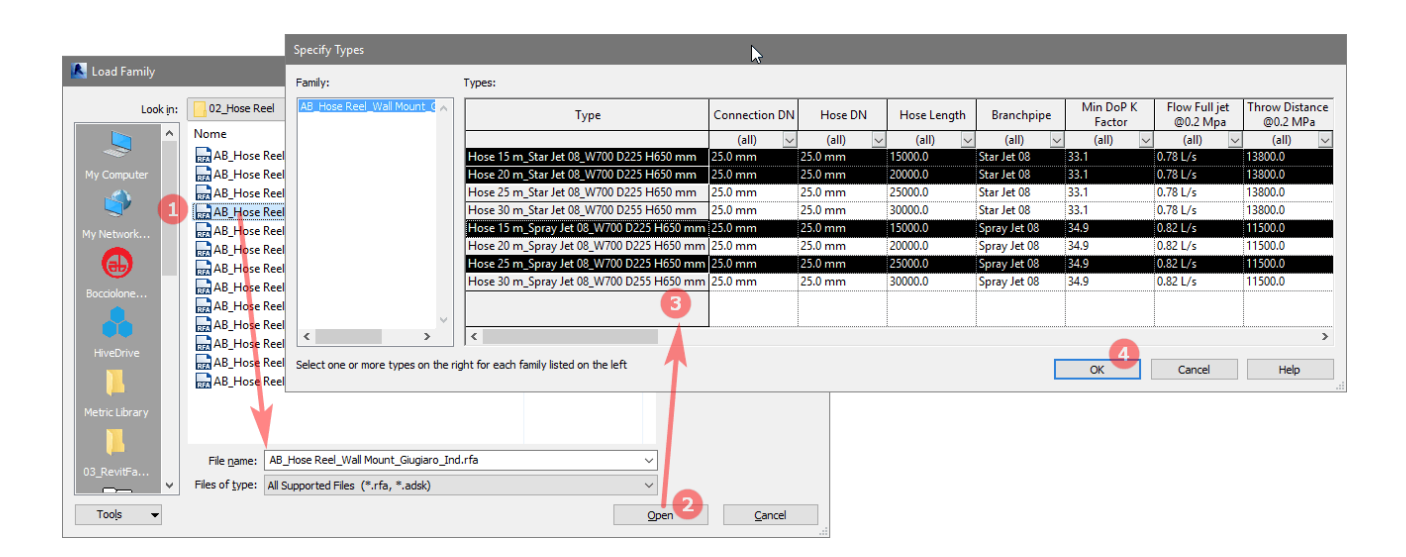

In questa finestra di dialogo è possibile cliccare sulla colonna **Type** in corrispondenza dei nomi dei tipi da caricare selezionare per il successivo caricamento nel progetto. Notare che la selezione è simile a quella di Windows: tenendo premuto il tasto **Shift** si possono selezionare più righe consecutive contemporaneamente, tenendo premuto invece il tasto **Ctrl** si aggiungono o tolgono righe (quindi tipi) dalla selezione.

Ricaricando una famiglia già presente nel progetto riapparirà la finestra di dialogo, che legge sempre il file .Txt, e quindi sarà possibile selezionare ulteriori tipi da cariare.

Il catalogo dei tipi permette di avere famiglie con molti parametri che agiscono sia sulle dimensioni, che sui dati prestazionali o qualitativi, che sulla presenza di optional, ecc. andando a creare le svariate combinazioni tipologiche. Quindi ogni singolo file .Rfa con il proprio catalogo dei tipi .Txt può definire centinaia di combinazioni.

Poter caricare nel progetto solo i tipi necessari permette di non sovraccaricare il numero di famiglie e tipi elencati nel selettore dei tipi tenendo pulito fin da subito l'ambiente di progetto.

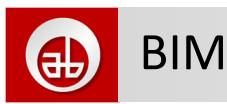

| Modify   Place Mechanical Equipment                              | Rotate after placement            | 📮 Horizontal 🗸   |
|------------------------------------------------------------------|-----------------------------------|------------------|
| AB_Cast Iron Pillar Hydrant_DN10<br>Underground 500 mm Without b | x<br>00_2x UNI 70<br>rreak system |                  |
| Search                                                           |                                   | م<br>م           |
| AB_Cast Iron Pillar Hydrant_DN100_2x U                           | JNI 70                            |                  |
| Underground 500 mm With break syste                              | em                                |                  |
| Underground 500 mm Without break sy                              | ystem                             |                  |
| Underground 700 mm W AB_Cast Iron                                | Pillar Hydrant_DN100_2x UN        | 11 70            |
| Underground 700 mm W                                             | •                                 |                  |
| Underground 960 mm W                                             |                                   |                  |
| Underground 960 mm W                                             | -                                 |                  |
| AB_Hose Reel_Wall Mou                                            | <u> </u>                          |                  |
| Hose 15 m_Spray Jet 08_                                          |                                   |                  |
| Hose 15 m_Star Jet 08_W                                          |                                   |                  |
| Hose 20 m_Star Jet 08_W700 D225 H65                              | 0 mm                              |                  |
| Hose 25 m_Spray Jet 08_W700 D225 H6                              | 550 mm                            |                  |
| M_Caldaia                                                        |                                   |                  |
| Standard                                                         |                                   |                  |
| M_Pompa in linea - Circolatore                                   |                                   |                  |
| 3.9 LPS - 0.8 max                                                |                                   | ~                |
| Most Recent                                                      | ly Used Types                     |                  |
| AB_Cast Iron Pillar Hydrant_DN100_2x UNI 70                      | : Underground 500 mm With         | out break system |
| AB_Hose Reel_Wall Mount_Giugiaro_Ind : Hos                       | e 15 m_Star Jet 08_W700 D22       | 5 H650 mm        |

Notare che il selettore, sia in fase di scelta per l'inserimento che per cambio del tipo, mostrerà sempre le famiglie caricate e tutti i relativi tipi. Se ogni famiglia fosse presente con tutte le sue combinazioni tipologiche sarebbe estremamente scomodo effettuare una scelta.

La famiglia scelta è ora caricata nel progetto e disponibile per essere posizionata.

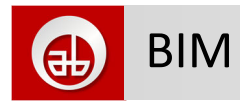

## 5 Posizionamento nel progetto

Se è il primo caricamento della famiglia si avvierà il relativo comando di inserimento nell'ambiente di progetto: fare semplicemente click nella posizione voluta.

Se la famiglia è già stata caricata precedentemente, cliccare sull'apposito comando e quindi scegliere il tipo appropriato dal **Type Selector**. Generalmente gli oggetti Antincendio Bocciolone sono classificate come equipaggiamenti meccanici quindi scheda **System** > gruppo **Mechanical** > comando **Mechanical Equipment** > scegliere famiglia e tipo dal selettore del tipo e quindi cliccare nella posizione voluta per la macchina.

| 👔 🗸 🗁 🖬 🕼 - 🖘 - 🗁 - 🗳 - 🖍 🕼 A 🔞 - 🔷 🎫 🗟 🛱 - 🗄 🏹 🖆 🕄 🙀 - Project 1 - Fl > Type a keyword or phrase 🛛 🗛 🖉 🛧 🔔 DiegoMinato - 🕱 🔞                                                                                                    |
|----------------------------------------------------------------------------------------------------|
| Architecture Structure Systems Insert Annotate Analyze Massing & Site Collaborate View Manage Add-Ins FamilyOrganizer ProjectOrganizer CGS Revit Tools Revit                                                                                                    |
|                                                                                                    |
| Modify Duct Duct Flex Air Fabrication Mechanical Pipe Pipe Parallel Plumbing Sprinkler Wire Cable Conduit Parallel Electrical Device Ligi                                                                                                    |
| Placeholder 🛄 Duct Terminal Part Equipment Placeholder Pipes 🗞 Fixture 🔭 Tray Conduits Equipment Fix                                                                                                    |
| Select V HVAC V Fabrication V Mechanical V Plumbing & Piping V Electrical                                                                                                    |
| Properties x                                                                                                    |
|                                                                                                    |
| Architecture Structure Structure Str |
|                                                                                                    |
|                                                                                                    |
| Mooley Barree By Join / 12 & 100 O T A A A A A A A A A A A A A A A A A A                                                                                                    |
| Select   Properties Clipboard Geometry Modify View Measure Create Mode Tag                                                                                                    |
| Modify   Place Mechanical Equipment Rotate after placement 🖳 Horizontal 🗸 Tags 🛛 Leader 🛏 12.7 mm                                                                                                    |
| Properties ×                                                                                                    |
| AB Cast Iron Pillar Hydrant DN100 2x UNI 70                                                                                                    |
| Underground 500 mm Without break system                                                                                                    |
| Kanarda D                                                                                                    |
|                                                                                                    |
| AB_Cast Iron Pillar Hydrant_DN100_2x UNI 70                                                                                                    |
| Underground 500 mm With break system                                                                                                    |
| Underground 500 mm Without break system                                                                                                    |
| Underground 700 mm With break system                                                                                                    |
| Underground 700 mm Without break system                                                                                                    |
| Underground 960 mm With break system V 3                                                                                                    |
| Underground 960 mm Without break system                                                                                                    |
| AB_Hose Reel_Wall Mount_Giugiaro_Ind                                                                                                    |
| Hose 15 m_Spray Jet 08_W700 D225 H650 mm                                                                                                    |
| Hose 15 m_Star Jet 08_W700 D225 H650 mm                                                                                                    |
| Hose 20 m_Star Jet 08_W700 D225 H650 mm AB Hose Reel Wall Mount Giugiaro Ind                                                                                                    |
| Hose 25 m_Spray Jet 08_W700 D225 H650 mm                                                                                                    |
| M_Caldaia                                                                                                    |
| Standard                                                                                                    |
| M_Pompa in linea - Circolatore                                                                                                    |
| 39 LPS - 0.8 max                                                                                                    |
| Mart Depending Lined Tunar                                                                                                    |

La maggior parte delle famiglie sono "basate" su livello quindi è consigliato aprire la vista di pianta che corrisponde al livello dove le vogliamo inserire. È presente un parametro **Offset** per variare in positivo o negativo la posizione Z rispetto al livello scelto.

Si ricorda che prima del posizionamento premendo il tasto Space si può far ruotare l'oggetto di 90 gradi.

Sempre con la barra spaziatrice dopo aver selezionato una macchina sarà possibile ruotare parimenti l'oggetto.

È anche possibile lavorare in una vista assonometrica ma prima, o durante l'inserimento, va scelto il piano di lavoro; piano di lavoro che dovrà essere obbligatoriamente un livello.

Per una trattazione più approfondita sul posizionamento e l'utilizzo degli oggetti si rimanda alla guida di Revit®

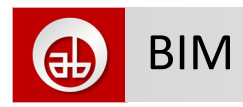

### 6 Collegamento ai sistemi

Con la famiglia selezionata nel progetto appaiono dei grip in corrispondenza dei connettori disponibili.

Cliccando e trascinando su questi grip si genereranno Pipe, Duct, Condiut, ecc. a seconda della tipologia del connettore nel relativo sistema a cui va assegnato.

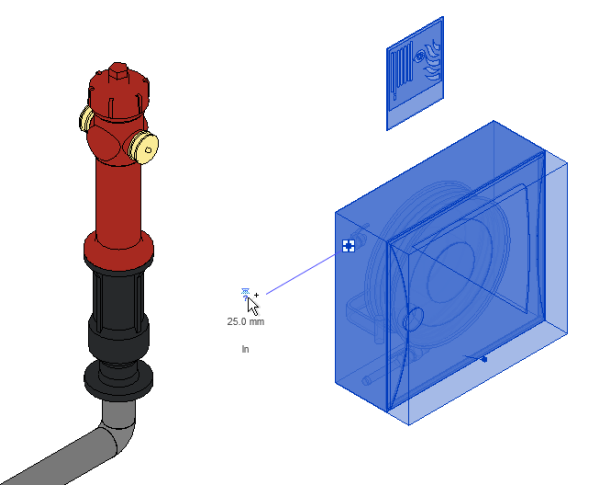

Di default i connettori sono stati impostati con il corretto sistema, a carico dell'utilizzatore resta la scelta di tubo o canale da utilizzare per quel sistema.

Anche per queste impostazioni e relativi comandi si rimanda alla guida di Revit®

#### 6.1 Creazione diametro

A seconda del template di partenza del progetto su cui si sta lavorando, per quanto riguarda le tubazioni, potrebbe non essere definito il diametro richiesto per quel tipo di segmento di tubazione generando un messaggio di errore da parte di Revit<sup>®</sup>.

Scheda **System** > gruppo **Plumbing & Piping** > cliccare sulla freccia a dx del gruppo > nella finestra di dialogo Mechanical Settings selezionare **Segment ad Sizes** dall'elenco a sx > selezionare dal menù a discesa in alto il tipo di **Segment** > cliccare quindi sul pulsante **New Size...** > la nuova finestra di dialogo permette di inserire il nuovo diametro nominale e le sue misure reali interne ed esterne.

| Mechanical Settings                          |                                  |                | 6                     |                   |           | ?    | ×   |
|----------------------------------------------|----------------------------------|----------------|-----------------------|-------------------|-----------|------|-----|
| Hidden Line<br>                              | Segment:                         | Acciaio al car | bonio - Schedula 40 ( | 2                 | ~         | ]    | ×   |
| Angles<br>Conversion<br>Rectangular<br>Oval  | Properties<br><u>R</u> oughness: | 0.04572 mm     | 1                     |                   |           | ]    |     |
| Round                                        | Segment Descrip <u>t</u> i       | ion:           |                       |                   |           | ]    |     |
| Calculation  Pipe Settings Angles Conversion | Size C <u>a</u> talog            | Delete S       | Size                  | Add Pipe Size     |           |      | ×   |
| Segments and Sizes                           | Nominal                          | ID             | OD                    | Nominal Diameter: | 10.000 mm |      | 1   |
| Slopes                                       | 15.000 mm                        | 15.799 mm      | 21.336 mm             |                   |           |      |     |
| Calculation                                  | 20.000 mm                        | 20.930 mm      | 26.670 mm             | Inside Diameter:  | 10.220 mm |      |     |
|                                              | 25.000 mm                        | 26.645 mm      | 33.401 mm             | Outside Diameter: | 15.330 mm |      | 1   |
|                                              | 32.000 mm                        | 35.052 mm      | 42.164 mm             |                   | 13.330 mm |      |     |
|                                              | 40.000 mm                        | 40.894 mm      | 48.260 mm             |                   |           |      |     |
|                                              | 50.000 mm                        | 52.502 mm      | 60.325 mm             |                   | OK Car    | ncel |     |
|                                              | 65.000 mm                        | 62.713 mm      | 73.025 mm             |                   |           |      |     |
|                                              | 80.000 mm                        | 77.927 mm      | 88.900 mm             |                   |           |      |     |
|                                              | 90.000 mm                        | 90.119 mm      | 101.600 mm            |                   |           |      |     |
|                                              | 100.000 mm                       | 102.260 mm     | 114.300 mm            |                   |           |      |     |
|                                              | 125.000 mm                       | 128.194 mm     | 141.300 mm            |                   |           |      |     |
|                                              | 150.000 mm                       | 154.051 mm     | 168.275 mm            |                   |           |      |     |
|                                              | 200.000 mm                       | 202.717 mm     | 219.075 mm            |                   |           |      |     |
|                                              | 250.000 mm                       | 254.508 mm     | 273.050 mm            |                   |           |      |     |
|                                              | 300.000 mm                       | 303.225 mm     | 323.850 mm            |                   |           |      |     |
|                                              | 1                                | 1              | 1 1                   | -                 |           |      | 1   |
|                                              |                                  |                |                       |                   |           |      |     |
|                                              |                                  |                |                       |                   | OK        | Can  | cel |

Aggiungere ovviamente diametri compatibili con la tipologia ed il materiale del segmento di tubazione.

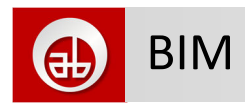

# 7 Descrizione delle famiglie

#### 7.1 Geometrie

Per quanto riguarda la parte geometrica ogni oggetto/macchina è stata modellata tenendo conto dei tre livelli di dettaglio previsti da Autodesk<sup>®</sup> Revit<sup>®</sup>.

A dettaglio basso è visibile solamente un ingombro complessivo in wire-frame; questa visualizzazione è utile per la produzione di viste schematiche e per progetti molto complessi con moltissimi oggetti.

A dettaglio medio è visibile il volume stilizzato dell'ingombro dell'oggetto stesso, anche questa visualizzazione è utile per viste schematiche o da stampare in scala elevata, con oggetti che risulterebbero troppo piccoli in stampa/rappresentazione.

A dettaglio alto sono visibili le geometrie, opportunamente semplificate, che descrivono la forma e gli accessori della macchina; questa visualizzazione è utile per stampe a scale dove si possono cogliere i dettagli senza che le linee si sovrappongano tra loro.

Per le viste di pianta si attivano, ove previste, le simbologie relative alla tipologia del componente/oggetto; simbologie sensibili alla scala della vista per essere stampate sempre uguali.

I simboli sono anche controllati da un apposito flag per eventualmente spegnerli singolarmente oggetto per oggetto se necessario.

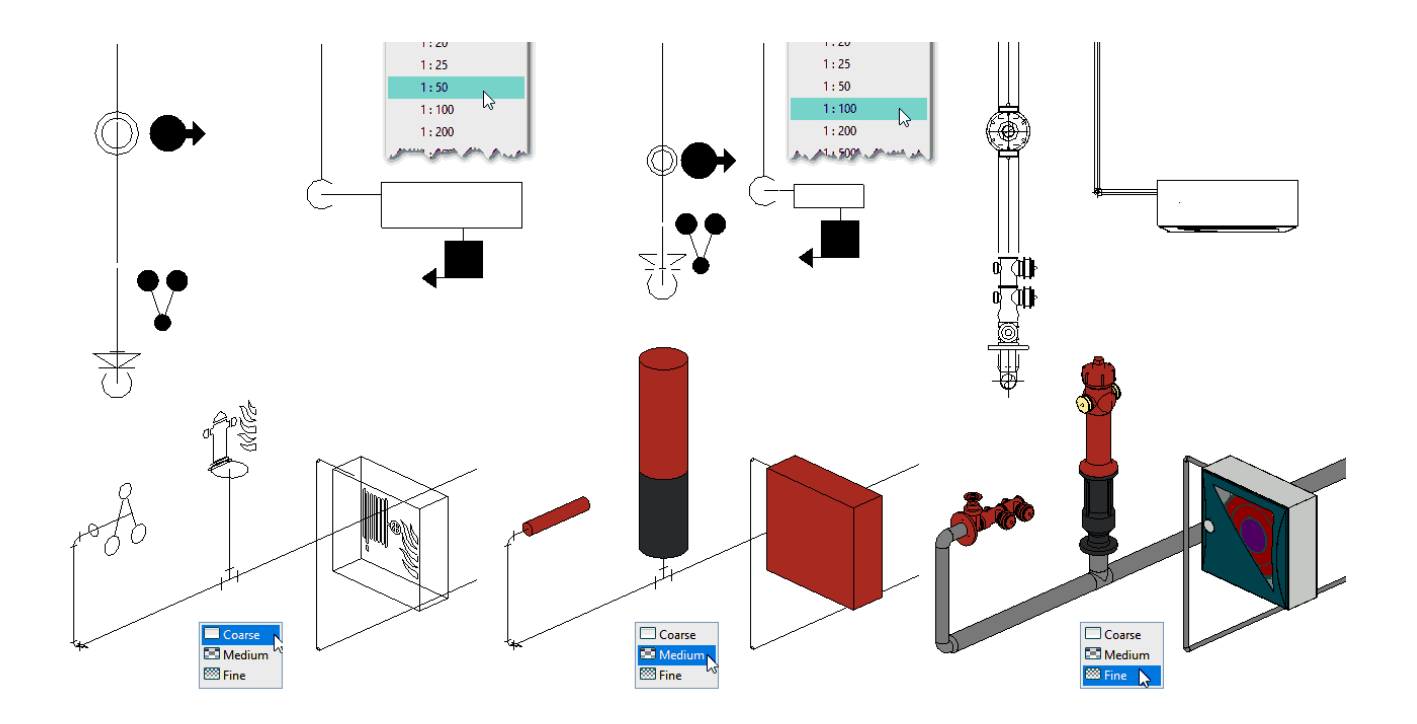

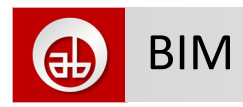

#### 7.2 Opzioni

Ogni singolo oggetto ha inoltre dei parametri per l'accensione o spegnimento di opzioni, o il diverso posizionamento dei connettori o per la visualizzazione di spazi di rispetto o altri componenti.

Il numero ed il nome di questi parametri dipendono dalla tipologia di oggetto.

| Properties                    |                                                                                                    | ×         | :       |       |                                                                                                    |     |
|-------------------------------|----------------------------------------------------------------------------------------------------|-----------|---------|-------|----------------------------------------------------------------------------------------------------|-----|
| AB_Hose Reel<br>Hose 20 m_Sta | _Wall Mount_Giugiaro_Ind<br>ar Jet 08_W700 D225 H650 mr                                                                                                    | n '       | -       |       |                                                                                                    |     |
| Mechanical Equipment (1)      | ✓ Contraction Contraction | Туре      |         |       |                                                                                                    |     |
| Constraints                   |                                                                                                    | * ^       |         |       |                                                                                                    |     |
| Level                         | Livello 1                                                                                                    |           |         |       |                                                                                                    |     |
| Host                          | Level : Livello 1                                                                                                    |           |         |       |                                                                                                    |     |
| Offset                        | 0.0                                                                                                    |           |         |       |                                                                                                    |     |
| Construction                  |                                                                                                    | \$        |         |       | THE REPORT OF THE PARTY OF THE PARTY OF THE  | 7   |
| Connector Side Sx_Dx          |                                                                                                    |           |         |       | States and a state of the state of the state |     |
| Ball Valve with Pressure G.   | · 🔲                                                                                                    |           | ×       | ten 🕅 |                                                                                                    |     |
| Signal                        |                                                                                                    |           |         |       |                                                                                                    |     |
| Symb 2D                       |                                                                                                    |           | 25.0 mm | 61    |                                                                                                    |     |
| Electrical - Loads            |                                                                                                    | \$        |         |       |                                                                                                    |     |
| Panel                         |                                                                                                    |           | In      |       |                                                                                                    |     |
| Circuit Number                |                                                                                                    |           |         |       | $   \mathcal{Q} \sim \mathcal{N}  $                                                                                                    | 1 I |
| Mechanical                    |                                                                                                    | \$        |         | E S   |                                                                                                    |     |
| System Classification         | Fire Protection Other                                                                                                    |           |         |       |                                                                                                    | 1   |
| System Name                   | Protezione antincendio - A                                                                                                    | •         |         |       | FOUL -                                                                                                    |     |
| Dimensions                    |                                                                                                    | \$        |         |       |                                                                                                    |     |
| Signal Offset                 | 200.0                                                                                                    |           |         | 18    |                                                                                                    |     |
| Identity Data                 |                                                                                                    | \$        |         |       |                                                                                                    |     |
| lmage                         |                                                                                                    |           |         |       |                                                                                                    |     |
| · ·                           |                                                                                                    | · · · · · |         |       |                                                                                                    |     |

#### 7.3 Dati

I dati qualitativi e prestazionali degli oggetti sono visibili nei tipi delle rispettive famiglie.

A seconda delle tipologie a del modello saranno presenti vari set di dati impostati come da scheda tecnica del prodotto.

I parametri legati ai connettori, per il funzionamento dei sistemi a cui vengono collegate le macchine, sono raggruppati principalmente nelle schede Fire Protecion, Mechanical ed Electrical; nella schede Dimensions, Costruction e Data vi sono altri parametri per le dimensioni, le opzioni, volumi e peso.

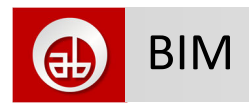

#### 7.4 Sottocategorie

Per poter controllare la grafica di rappresentazione e quella di stampa sono state previste varie sottocategorie per i diversi oggetti solidi che compongono le famiglie.

Il prefisso utilizzato è "**AB\_**" per differenziare eventuali altre sottocategorie presenti o di altri prodotti e/o produttori.

| Designation |                                                                                                    | Line Color                                                                                                    | Line Pattern                                                                                                    | Material                                                                                                    |  |
|-------------|----------------------------------------------------------------------------------------------------|----------------------------------------------------------------------------------------------------|----------------------------------------------------------------------------------------------------|----------------------------------------------------------------------------------------------------|--|
| Projection  | Cut                                                                                                    |                                                                                                    |                                                                                                    |                                                                                                    |  |
| 1           | 3                                                                                                    | Black                                                                                                    | Solid                                                                                                    |                                                                                                    |  |
| 1           | 2                                                                                                    | Black                                                                                                    | Solid                                                                                                    | Forma di default                                                                                                    |  |
| 4           |                                                                                                    | Black                                                                                                    | Solid                                                                                                    |                                                                                                    |  |
| 1           |                                                                                                    | Black                                                                                                    | Solid                                                                                                    |                                                                                                    |  |
| 1           |                                                                                                    | Black                                                                                                    | Solid                                                                                                    |                                                                                                    |  |
| 1           |                                                                                                    | Black                                                                                                    | Solid                                                                                                    |                                                                                                    |  |
| 1           |                                                                                                    | Black                                                                                                    | Solid                                                                                                    |                                                                                                    |  |
| 1           |                                                                                                    | Black                                                                                                    | Solid                                                                                                    |                                                                                                    |  |
| 1           |                                                                                                    | Black                                                                                                    | Solid                                                                                                    |                                                                                                    |  |
| 1           |                                                                                                    | Black                                                                                                    | Solid                                                                                                    |                                                                                                    |  |
| 1           |                                                                                                    | Black                                                                                                    | Tratto                                                                                                    |                                                                                                    |  |
| 1           | 2                                                                                                    | Black                                                                                                    |                                                                                                    |                                                                                                    |  |
| 4           |                                                                                                    | Black                                                                                                    | Solid                                                                                                    |                                                                                                    |  |
| 1           |                                                                                                    | Black                                                                                                    | Solid                                                                                                    |                                                                                                    |  |
| 1           |                                                                                                    | Black                                                                                                    | Solid                                                                                                    | Clearance                                                                                                    |  |
| 2           |                                                                                                    | Black                                                                                                    | Solid                                                                                                    |                                                                                                    |  |
| 4           |                                                                                                    | Black                                                                                                    | Solid                                                                                                    |                                                                                                    |  |
| 5           |                                                                                                    | Black                                                                                                    | Solid                                                                                                    |                                                                                                    |  |
| 2           |                                                                                                    | Black                                                                                                    | Solid                                                                                                    |                                                                                                    |  |
| 1           |                                                                                                    | Black                                                                                                    | Solid                                                                                                    |                                                                                                    |  |
| 1           |                                                                                                    | Black                                                                                                    | Solid                                                                                                    |                                                                                                    |  |
| 1           |                                                                                                    | Black                                                                                                    | Solid                                                                                                    |                                                                                                    |  |
|             | 1         1         1         1         1         1         1         1         1         1         1         1         1         1         1         1         1         5         2         1         1         1         2         1         1         1         1         1         1         1 | 1     3       1     2       4     -       1     -       1     -       1     -       1     -       1     -       1     -       1     -       1     -       1     -       1     -       2     -       4     -       5     -       2     -       1     -       1     -       1     -       1     -       1     -       1     -       1     - | 1     3     Black       1     2     Black       4     Black       1     Black       1     Black       2     Black       3     Black       4     Black       5     Black       2     Black       1     Black       1     Black | 1     3     Black     Solid       1     2     Black     Solid       4     Black     Solid       1     Black     Solid       1     Black     Solid       2     Black     Solid       3     Black     Solid       4     Black     Solid       5     Black     Solid       2     Black     Solid       3     Black     Solid       4     Black     Solid       5     Black     Solid       1     Black     Solid       1     Black |  |

# 8 Disclaimer

Antincendio Bocciolone<sup>®</sup> esclude ogni responsabilità circa l'utilizzo dei files forniti, che rappresentano digitalmente le macchine originali ma che, appunto per la complessità delle stesse e le continue modifiche e migliorie a cui sono sottoposte, sono una semplificazione degli originali impostate con dati di funzionamento standard/teorici.

Antincendio Bocciolone<sup>®</sup> non è responsabile della modifica, da parte dell'utilizzatore, dei dati presenti ed impostati negli oggetti. Modifica possibile visto il funzionamento del software Revit<sup>®</sup> che non prevede la "protezione/blindatura" dei files stessi.

Prima di procedere all'ordine dei prodotti e/o al loro utilizzo, nei software per calcolare/dimensionare gli impianti e sistemi, si prega di rivolgersi al nostro centro di supporto per tutte le specifiche corrette ed aggiornate degli oggetti.

Tutti i diritti riservati—All rights reserved

Bocciolone Antincendio S.p.A.—Via Indren, 2 Z.I. Roccapietra 13019 Varallo (VC) - ITALY Tel.: 0163-568811 Fax: 0163-322022 - info@bocciolone.com